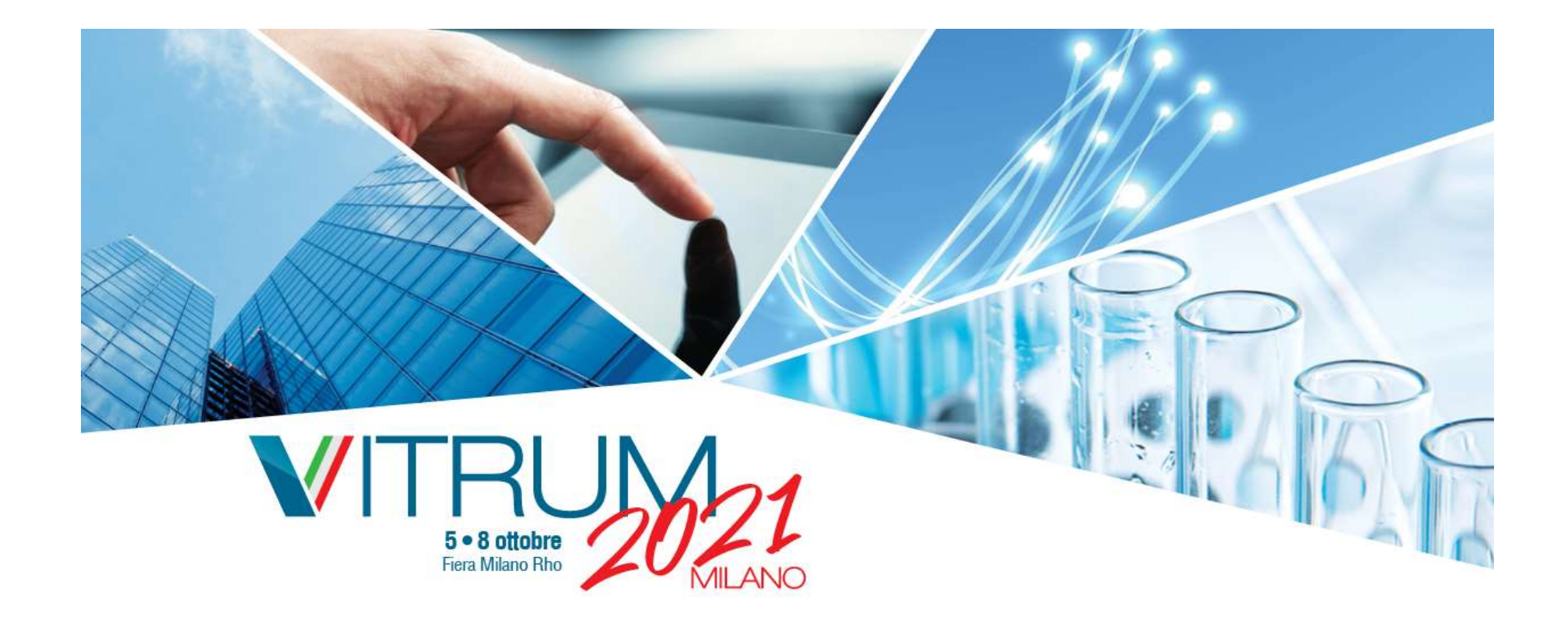

# How to register for VITRUM 2021 and VITRUM LIFE

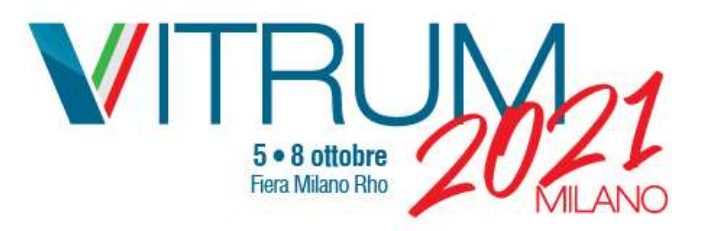

## 1st step: Register your Fiera ID

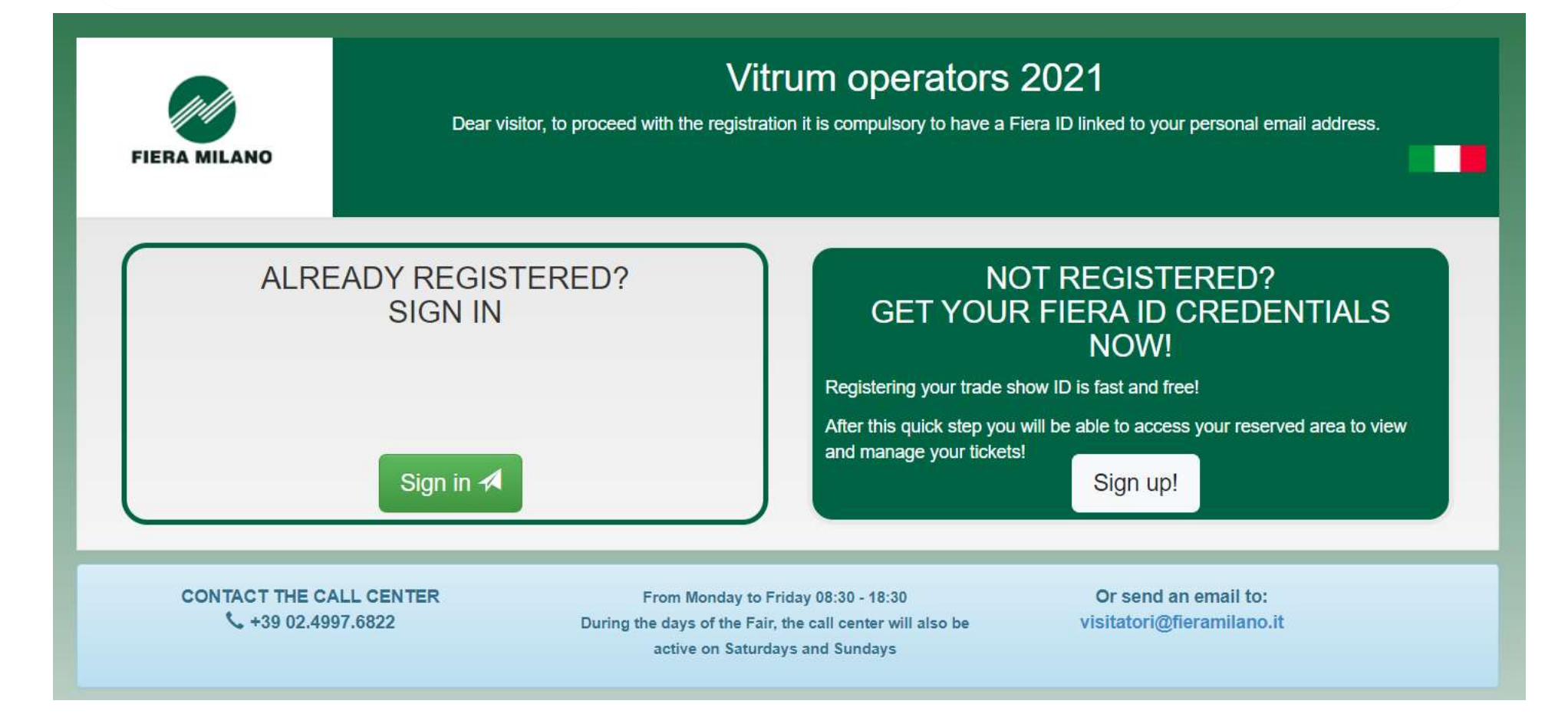

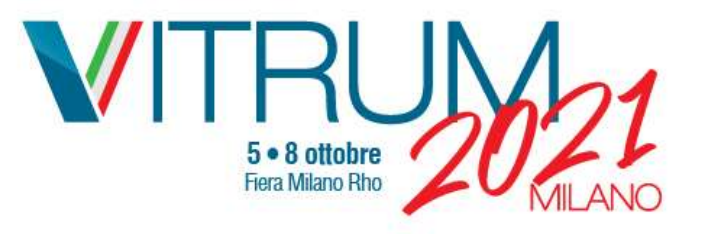

# 2nd step: Fill out the requested fields and accept the privacy policy

#### Fiera D

#### Benvenuto!

Registrati con il tuo Fiera ID gratuito, potrai accedere a tutte le funzioni avanzate del sito, per vivere al massimo l'esperienza della fiera.

Fiera ID

examplevitrum@yopmail.com

Questa mail sarà il tuo utente Fiera ID

VITRUM

2021

Italiano

Informativa privacy Fiera ID 🗸

Fai scorrere tutto il testo per confermare la presa visione

[1] Per ulteriori e specifiche informazioni relative al trattamento dei dati personali degli utenti che visitano i siti web di Fiera Milano e accedono ai relativi servizi, l'Utente può consultare la Web Site Privacy Policy e Cookie Policy consultabili al seguente link: <u>https://www.fieramilano.it/privacy.html https://www.fieramilano.it/privacy-cookie.html</u>

[2] Per quanto riguarda il trattamento di dati personali svolto da Fiera Milano in riferimento alla partecipazione alle manifestazioni fieristiche/convegni/eventi organizzati dalla medesima o comunque presso il relativo quartiere fieristico, si rinvia a quanto indicato nell'apposita informativa privacy fornita agli interessati in sede di registrazione/iscrizione alla manifestazione/evento/convegno di interessati in sede di registrazione/iscrizione alla manifestazione/evento/convegno di

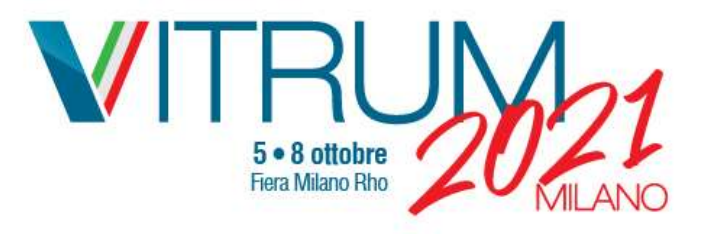

## 3rd step: Confirmation of Fiera ID request

Benvenuto!

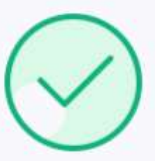

Hai inviato la richiesta di registrazione correttamente.

Controlla la tua mail per verificare quali sono i prossimi passi per completare la tua registrazione.

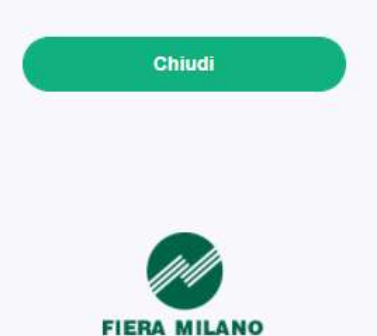

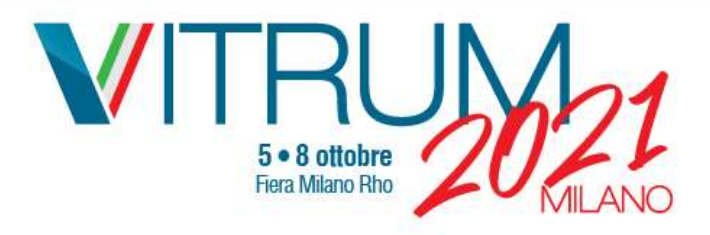

# Open the e-mail you receive, copy the temporary password and click on «activate»

| oggi                                                | Attivazione dell'account di Fiera Milano / Fiera Milano AccountActivation                                                                                                    |  |
|-----------------------------------------------------|----------------------------------------------------------------------------------------------------|--|
| Attivazione dell'account di Fiera Milano / Fiera Mi | Gentile cliente,<br>Fiera Milano è lieta di presentarle il Fiera ID: l'autenticazione unica tramite la<br>quale avrà accesso a tutti i nostri servizi digitali.<br>Di seguito la sua password temporanea per il primo login<br>tfawuho4uDTZ<br>La invitiamo a premere il pulsante "Attiva" e inser una sonale<br>per completare il processo di attivazione<br>Cordiali saluti,<br>Fiera Milano<br>Dear customer,<br>Fiera Milano is glad to show you the Fiera ID: the single authentication system<br>that allows you to have access to all our digital services. |  |

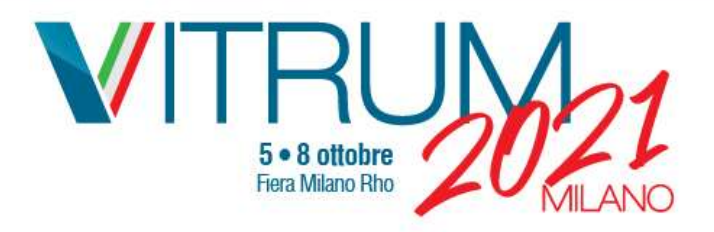

## Enter your email and paste the temporary password to login

Fiera D

#### Bentornato!

Entra con il tuo Fiera ID gratuito, potrai accedere a tutte le funzioni avanzate del sito, per vivere al massimo l'esperienza della fiera.

examplevitrum@yopmail.com

Mantieni l'accesso

ACCEDI

Hai dimenticato la password?

#### Temporary password

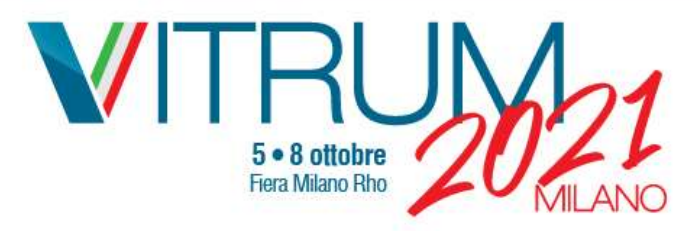

### Create your new password

#### Fiera D

#### E' necessario cambiare la tua password.

La password è scaduta e deve essere cambiata.

Nuova Password:

Conferma Password:

Sicurezza:

- Lunghezza minima 8 caratteri
- Almeno una maiuscola
- Almeno una minuscola
- Almeno un numero
- Almeno un carattere speciale

Important: follow the criteria indicated here below to create a safe password

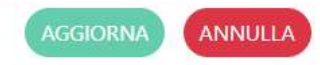

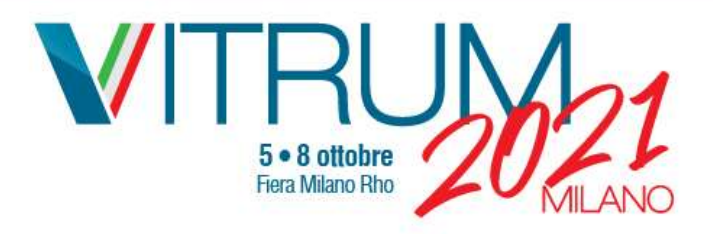

Click on «sign in» to proceed and register for VITRUM 2021. Your FIERA ID and VITRUM LIFE registration is complete.

Fiera D

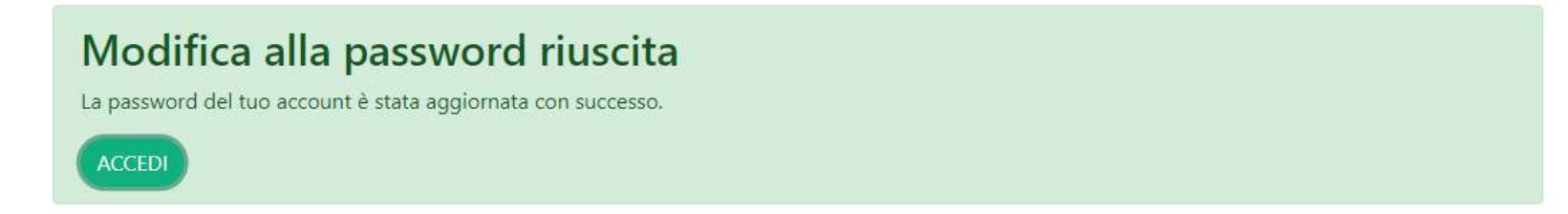

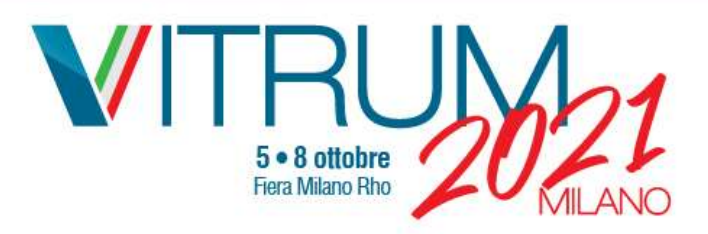

Click on «yes» or «no» to enter the registration form for VITRUM 2021

| S • 8 October<br>Fiera Milano Rho              |                                                                                                    |                                                        |   |
|------------------------------------------------|----------------------------------------------------------------------------------------------------|--------------------------------------------------------|---|
| Benvenuto, VITRUM 2021,<br>non sei tu? esci    |                                                                                                    |                                                        |   |
| Stai registrando te stesso?                    | i No                                                                                                    | *                                                      |   |
| CONTATTA IL CALL CENTER<br>\$ +39 02.4997.6822 | Dal Lunedi al Venerdi 08:30 - 18:30<br>Durante i giorni di manifestazione, il call center sarà attivo<br>anche Sabato e Domenica | O manda una email a:<br>visitors.vitrum@fieramilano.it | × |

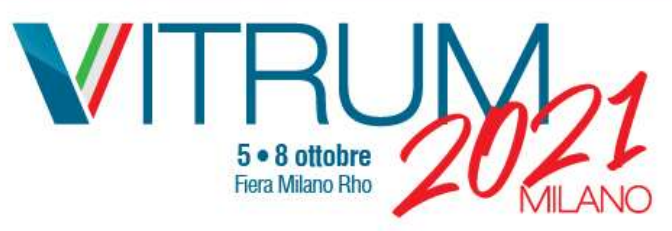

Last step:

fill out thw form with your data to receive your VITRUM 2021 free entry ticket

|                                                                                                    | <b>5 • 8 Octobe</b><br>Fiera Milano Rh                    | 2021<br>MILAN     |  |
|----------------------------------------------------------------------------------------------------|-----------------------------------------------------------|-------------------|--|
| Benvenuto, VITRUM 2021,<br>non sei tu? esci                                                                  |                                                           |                   |  |
| Stai registrando te stesso?                                                                                  | Si No                                                     | ~                 |  |
| Buongiorno,<br>per procedere con la registrazione alla mani<br>I campi contrassegnati da un asterisco (*) so | festazione è necessario compilare il 1<br>ono obbligatori | form sottostante. |  |
| Nome:                                                                                                    | VITRUM                                                    | *                 |  |
| Cognome:                                                                                                    | 2021                                                      | *                 |  |
| Azienda:                                                                                                    | Azienda:                                                  | *                 |  |
| Ruolo:                                                                                                    | 🖍 Ruolo:                                                  | *                 |  |

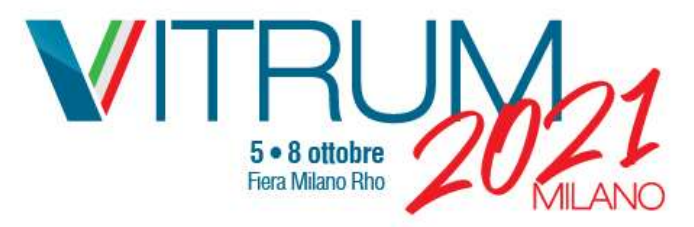

# Attention: you will be asked to select how you will reach the Exhibition and in which day/days you will visit VITRUM

| Informazioni sulla visita                                                                                                    |                                                                                                    |                                                                                                    |  |  |  |  |
|----------------------------------------------------------------------------------------------------|----------------------------------------------------------------------------------------------------|----------------------------------------------------------------------------------------------------|--|--|--|--|
| Per raggiungere Fiera Milano che<br>mezzo utilizzerai?                                                                                                    | Trasporto pubblico Auto                                                                                                    | *                                                                                                    |  |  |  |  |
| Indicazione fascia di ingresso per giorno 🛛 🟶                                                                                                    |                                                                                                    |                                                                                                    |  |  |  |  |
| Scegli il giorno di visita e la fascia oraria di ingresso (la fascia oraria di ingresso non è vincolante) solo così il tuo biglietto sarà abilitato all'ingresso in manifestazione.<br>Effettua una scelta per ogni giorno di validità del tuo biglietto. Potrai comungue cambiare la tua scelta anche successivamente |                                                                                                    |                                                                                                    |  |  |  |  |
|                                                                                                    |                                                                                                    | Seleziona tutte le fasce X                                                                                                    |  |  |  |  |
| Martedi 5 Ottobre                                                                                                    | Non partecipo Partecipo                                                                                                    |                                                                                                    |  |  |  |  |
| Mercoledi 6 Ottobre                                                                                                    | Non partecipo Partecipo                                                                                                    |                                                                                                    |  |  |  |  |
| Giovedì 7 Ottobre                                                                                                    | Non partecipo Partecipo                                                                                                    |                                                                                                    |  |  |  |  |
| Venerdi 8 Ottobre                                                                                                    | Non partecipo Partecipo                                                                                                    |                                                                                                    |  |  |  |  |
|                                                                                                    |                                                                                                    |                                                                                                    |  |  |  |  |
| Informativa sul trattamento dei dati<br>personali del Visitatore                                                                                                    | CONSENSO DEL VISITATORE D<br>leggi l'informativa<br>In relazione all'Informativa sul trat<br>dichiaro di averla compresa nel su | DI VITRUM AL TRATTAMENTO DEI SUOI DATI PERSONALI<br>ttamento dei dati personali sottoriportata per la registrazione alla manifestazione,<br>uo contenuto e di acconsentire al trattamento dei dati personali nello specifico |  |  |  |  |
| 1)                                                                                                    | Gestione trattamento dati iner     1. compilazione del form di ra                                                               | rente: * ÷                                                                                                    |  |  |  |  |